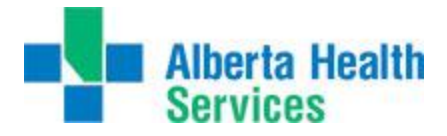

## Accessing Order Entry (OE)

Once user is logged onto Meditech, complete the following steps to access Order Entry:

- 1. Select OE
- 2. Select your facility & site (see note below)
- 3. Select Order Entry
- 4. Select Process Desktop

OE \*East Central TEST 5.67\* - (ABATEST/ABA.TEST5.67/ECH.TEST5.67 -

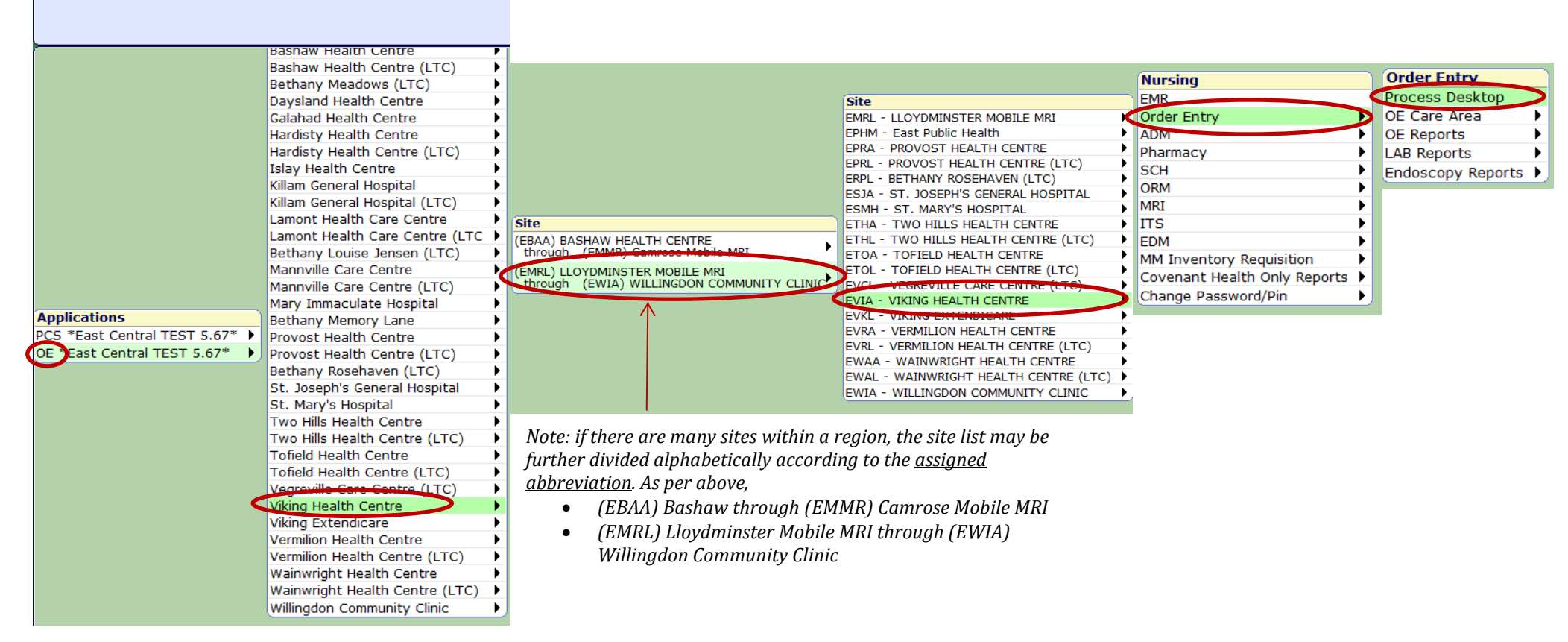

After Process Desktop is accessed, the top reference bar will indicate your region and site by the associated abbreviation.

OE \*East Central TEST 5.67\* - EVIA/EVIA (ABATEST/ABA.TEST5.67/ECH."